## **Physics Lab Orientation**

FALL 2021

#### How can I know my Physics Lab schedule?

You will need to conduct 9 labs this term. The schedule for the experiments can be found either on your canvas or in the Physics Lab website.

The picture on the right shows an example of a schedule.

Make sure you identify the name and code for each of the experiments as well as the 'Begin day' and 'Due day'. During this period of time, you must complete all calculations, verify the results with a lab instructor and submit your lab report.

|         | Valencia College                              |                 |            |
|---------|-----------------------------------------------|-----------------|------------|
| nline I | Physics Laboratory Schedule                   | Fall Term 2     | 021        |
| ny 100  | 7C CRN 17744                                  | Prof. Marcien D | entey      |
|         | Assigned Experiments                          | <b>D</b> • 1    | <b>N</b> 1 |
|         |                                               | Degin day       | Due day    |
|         | Intro Week                                    | Aug 25          | Adg 29     |
| M4a     | Measurements                                  | Aug 30          | Sep 9      |
| M9c     | Free Fall Acceleration                        | Sep 10          | Sep 23     |
| F5a     | Pressure & Volume                             | Sep 24          | Oct 07     |
| F9a     | Fluid Mechanics & Bernoulli's Principle       | Oct 1           | Oct 14     |
| T4a     | Thermal Expansion                             | Oct 8           | Oct 21     |
| S7a     | Measuring Sound Speed by Air Column Resonance | Oet 15          | Oct 28     |
| E4a     | Simple D. C. Circuits                         | Oct 29          | Nov 11     |
| E5a     | Resistivity of Different Materials            | Nov 5           | Nov 18     |
| A5a     | Line Spectra and Energy                       | Nov 12          | Dec 2      |

10:00am to 8:00pm with previous reservation. First day for online assistance will be Monday Aug 30 - 2021. Last day for online assistance will be Thursday Dec 2 - 2021. Online assistance will be closed the following dates: Sep 6 - 2020 (Labor day) Nov 11 (Veterans day) Nov 22 to 25 - 2020 (Thanksgiving)

#### Link to Schedules:

http://science.valenciacollege.edu/physics/physics-index.html

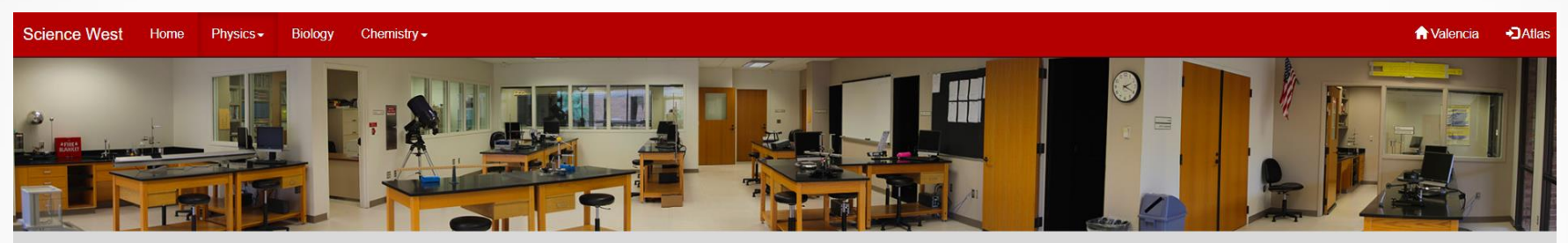

#### West Campus Physics Laboratory

Valencia's West Campus Physics Lab utilizes an open concept approach where students independently schedule their experiments during the lab's open hours, presently 40 hours per week. This creates a dynamic environment with students from five different physics courses conducting experiments simultaneously in the open lab space. This dynamic nature facilitates diverse interactions between students, professors and lab personnel. Read more...

| Schedules Staff Lab Orientation          |     |
|------------------------------------------|-----|
| Phy1007C. Online Ivan Padron             | PDF |
| Phy2053C, Online, Wafaa Khattou          | PDF |
| Phy2053C, Online, Homaira ParchamyAraghy | PDF |
| Phy2054C, Online, Wafaa Khattou          | PDF |
| Phy2048C, Online, Irina Struganova       | PDF |
| Phy2048C, Online, Ivan Padron            | PDF |
| Phy2048C, Online, Richard Jerousek       | PDF |
| Phy2049C, Online, Richard Jerousek       | PDF |

#### How will I do my online experiments?

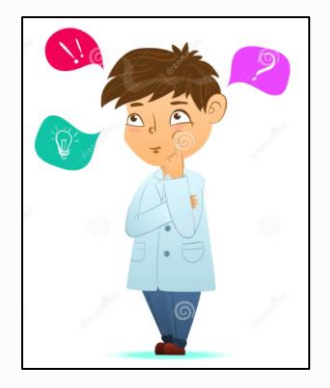

All links to the necessary materials to conduct your experiments will be posted in your canvas course. You can also find access some of these documents and videos by navigating through the physics lab website.

Your professor will assign you to a lab group to work in the experiment calculations. Identify your group and stablish communication with the members.

| Science West                 | Home                                               | Physics - | Biology | Chemistry <del>-</del> |  |  |
|------------------------------|----------------------------------------------------|-----------|---------|------------------------|--|--|
| Zoom Setup                   | Lab Info/ Schedules<br>Experiments<br>Reservations |           |         |                        |  |  |
| Excel templates              |                                                    |           |         |                        |  |  |
| Mean and Standard Deviation  |                                                    |           |         |                        |  |  |
| Slope and Standard Deviation |                                                    |           |         |                        |  |  |

# PHYSICS EXPERIMENTS (A) Atomic & Nuclear (B) Magnetism (E) Electricity (F) Fluid Mechanics (M) Mechanics (O) Optics & Light (S) Oscillations & Waves

#### For each experiment:

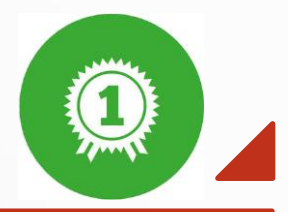

Watch the Lab videos. Look at the pictures and read Lab instructions.

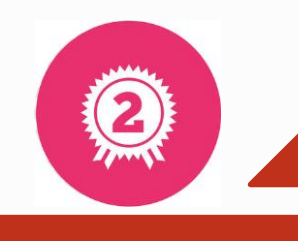

Answer prelab questions and submit to your professor.

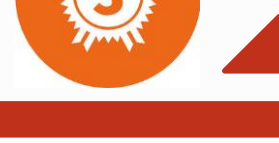

Complete calculations in the data sample document.

Consult an online physics tutor if needed.

Verify your calculations and graphs with a lab instructor online.

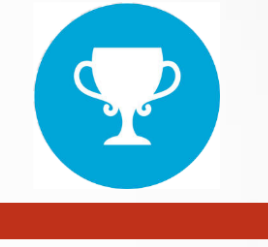

Type Lab report.

#### What is the data sample document?

The data sample document will be provided by your professor on canvas. It contains real data collected by following the procedures described in the instructions and videos.

Following the analysis description in the handouts, you will be able to complete the calculations and graphs. An example of a data sample document is shown below.

| Data Shee        | ts: T4a:                 | Thermal Exp                   | ansion                      |                            |                                     |                  | ] |                        |
|------------------|--------------------------|-------------------------------|-----------------------------|----------------------------|-------------------------------------|------------------|---|------------------------|
| NAME:            |                          |                               | DA                          | LTE:                       |                                     |                  |   | Calculations that need |
| Tube<br>Material | Initial<br>Length<br>(m) | Initial<br>Temperature<br>(°) | Final<br>Temperature<br>(°) | Change<br>of length<br>(m) | Thermal<br>expansion<br>Coefficient | Percent<br>Error |   | to be completed        |
| Aluminum         | 0.751                    | 21.875                        | 97.383                      | 0.00139                    |                                     |                  |   |                        |
| Brass            | 0.751                    | 21.859                        | 98.367                      | 0.00113                    |                                     |                  |   |                        |
| Copper           | 0.751                    | 22.016                        | 98.180                      | 0.00100                    |                                     |                  |   |                        |

# What online assistance can I have while doing calculations?

Besides your professor, you can reach physics tutors in real time in the **Science Tutoring rooms** following this link:

https://libguides.valenciacollege.edu/c.php?g=1014597&p=7351774

Check the tutors availability schedule in the following link:

https://docs.google.com/spreadsheets/d/1h 9Mk3qeeIIfWkNBFqGym5aJrXa8XwM6P-q139gyo8/edit#gid=361776516

Once you are connected to Science Tutoring, look for one of the following tutors among the tutors assigned for your specific course:

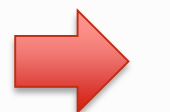

Alejandra Gomez Monique Anderson Once you finish your calculations and graphs, book an online section with a lab instructor to validate your data and get approval in real time **This step is required before submitting your calculations to your professor**.

#### **Important Information and Rules for bookings!**

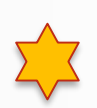

Before attempting to book a reservation, make sure the device that you are using for the booking has **Orlando time and date**. Otherwise, you will received a wrong time confirmation appointment.

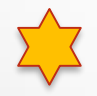

Reservations to validate the data must be done in groups and it is required that all members are present during the validation section to get credit for the calculations. The sections will have a duration of 30 minutes. The students will be accepted on the meeting during the first 10 minutes only.

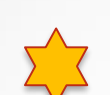

Only one reservation should be done at a time. **DO NOT BOOK MORE THAN ONE SECTION** unless it is suggested and approved by the lab instructor.

Online Assistance availability:

Monday through Thursday from 10:00am until 8:00pm

#### How can I book a section?

For booking reservations, access the following link:

https://physics-lab-data-validation.appointlet.com

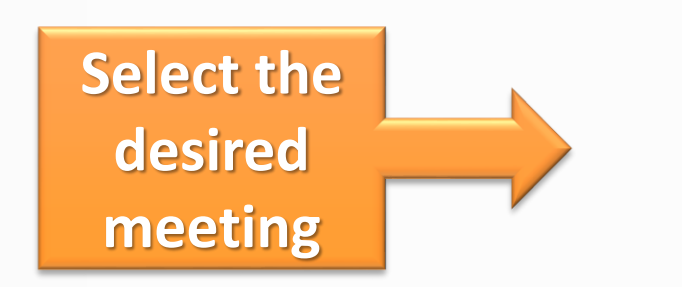

Select your class based in the CRN number and professor's name. **Be really careful on this selection** because each course has a designed lab instructor.

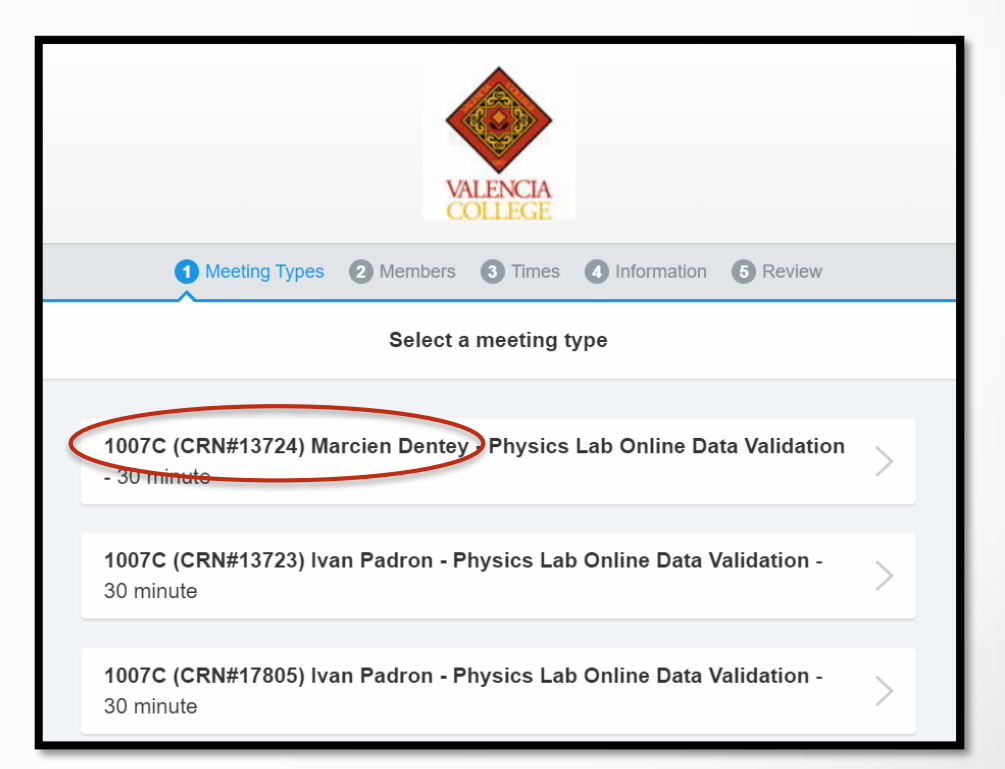

VALENCIACOLLEGE

| Select a member  Andrea Carvajal  Select a member  Select your  Lab instructor | Meeting Types   | 2 Members | 3 Times   | 4 Information | 5 Review |   |                |
|--------------------------------------------------------------------------------|-----------------|-----------|-----------|---------------|----------|---|----------------|
| Andrea Carvajal                                                                |                 | Selec     | t a membe | ər            |          |   | Select your    |
|                                                                                | Andrea Carvajal |           |           |               |          | > | lab instructor |

|   | 0        | Meeting Types (      | 2 Members 3           | Times 4 Info                 | rmation <b>5</b> Rev | iew                  |               |
|---|----------|----------------------|-----------------------|------------------------------|----------------------|----------------------|---------------|
|   |          | Timezone: U          | Pick a Da             | te & Time<br>Eastern ∽       | (6:30:15 PM)         |                      | Select the    |
|   | Tue 8/18 | E<br>Wed 8/19        | Aug 18, 2020 Thu 8/20 | - Aug 26, 2020 ·<br>Mon 8/24 | ✓ Tue 8/25           | ><br>Wed 8/26        | date and time |
| ŀ | 7:30 PM  | 10:00 AM<br>10:30 AM | 10:00 AM<br>11:30 AM  | 10:00 AM<br>10:30 AM         | 10:30 AM<br>11:00 AM | 10:00 AM<br>10:30 AM |               |
| L |          | 11:00 AM             | 12:00 PM              | 11:00 AM                     | 11:30 AM             | 11:00 AM             |               |

| 🚺 Me           | eting Types 2 Members 3 Times 4 Information 5 Review |                       |
|----------------|------------------------------------------------------|-----------------------|
|                | Provide your information                             |                       |
| Email *        | lcarvajal3@valenciacollege.edu                       |                       |
| Student Name   | Andrea                                               |                       |
| Partner name 1 |                                                      |                       |
| Partner name 2 |                                                      | Provide your          |
| Partner name 3 |                                                      | information           |
| Course *       | ● 1007C                                              |                       |
|                | ○ 2053C                                              |                       |
|                | ○ 2054C                                              |                       |
|                | ○ 2048C                                              | NOTE:                 |
|                | ○ 2049C                                              | Make sure to add your |
| Professor *    | Marcien Dentey 🗸                                     | partners names!       |
|                | Save my information for future bookings              |                       |
|                | Continue →                                           |                       |

| Meeting Types                       | Members S Times               | Information  | 5 Review          |
|-------------------------------------|-------------------------------|--------------|-------------------|
| Review yo                           | ir information and compl      | ete your boo | king              |
|                                     | Confirm Booking →             |              |                   |
| TIME                                |                               |              | US/Eastern        |
| Tuesday, August 25, 2020            | 11:00 AM - 11:30 AM           |              | Edit              |
| MEETING TYPE                        |                               |              |                   |
| 1007C (CRN#13724) Ma<br>- 30 minute | rcien Dentey - Physics La     | b Online Dat | a Validation Edit |
| MEMBER                              |                               |              |                   |
| Andrea Carvajal                     |                               |              | Edit              |
| YOUR INFORMATION                    |                               |              |                   |
| Email                               | Icarvajal3@valenciacolleg     | e.edu        | Edit              |
| Student Name                        | Andrea                        |              | Edit              |
| Partner Name 1                      |                               |              | Edit              |
| Partner Name 2                      |                               |              | Edit              |
| Partner Name 3                      |                               |              | Edit              |
| Course                              | 1007C                         |              | Edit              |
| Professor                           | Marcien Dentey                |              | Edit              |
|                                     |                               |              |                   |
|                                     | Confirm Booking $\rightarrow$ |              |                   |
|                                     |                               |              |                   |
|                                     |                               |              |                   |

### Receive your confirmation

#### Review your information and complete booking

| Thanks for booking! Add it to your calendar:                              |              |
|---------------------------------------------------------------------------|--------------|
| 31 0 17                                                                   |              |
| TIME                                                                      | US/Eastern   |
| Tuesday, August 25, 2020 11:00 AM - 11:30 AM                              |              |
| LOCATION                                                                  |              |
| https://valenciacollege.zoom.us/my/physicslabdatavalidation1              |              |
| MEETING TYPE                                                              |              |
| 1007C (CRN#13724) Marcien Dentey - Physics Lab Online Data V<br>30 minute | /alidation - |
| MEMBER                                                                    |              |
| Andrea Carvajal                                                           |              |
| Get your own Appointlet page for free                                     |              |
| ← Book Another                                                            | Done →       |

**NOTE**: You will receive an email with your scheduled appointment information. From the confirmation email, you can add the appointment to your calendar and cancel or reschedule the appointment.

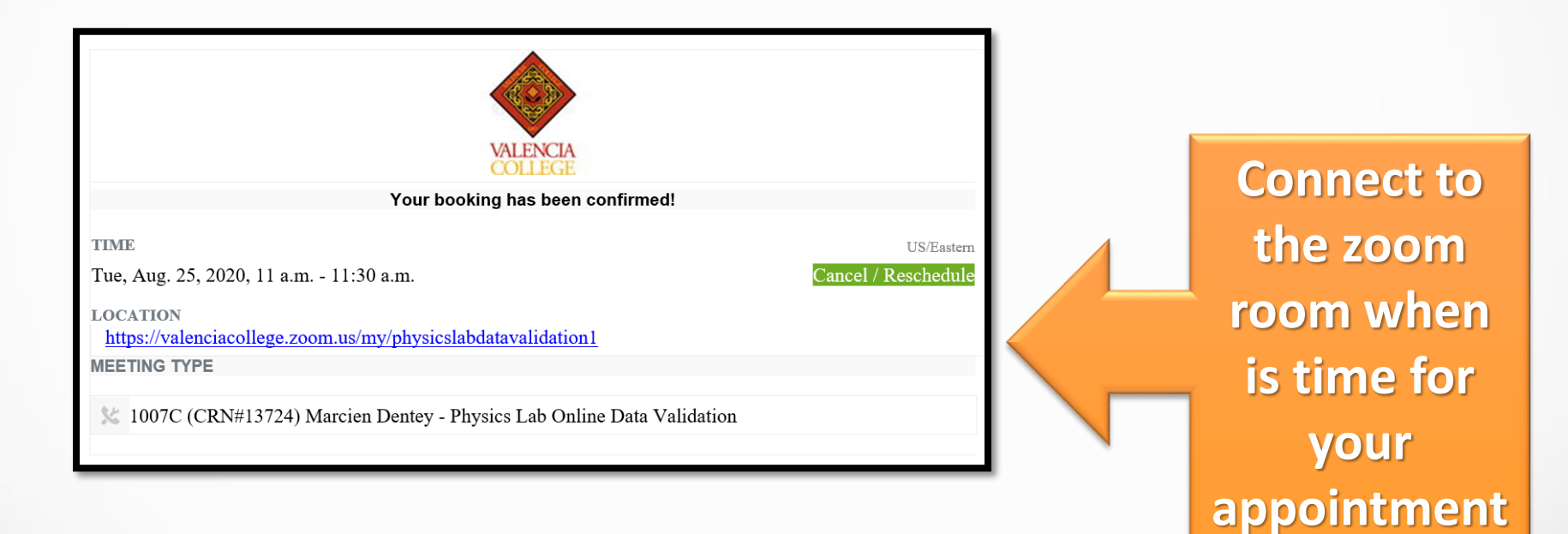

#### Final Step:

After your data has been validated, it is time to write your lab report and submit to your professor.

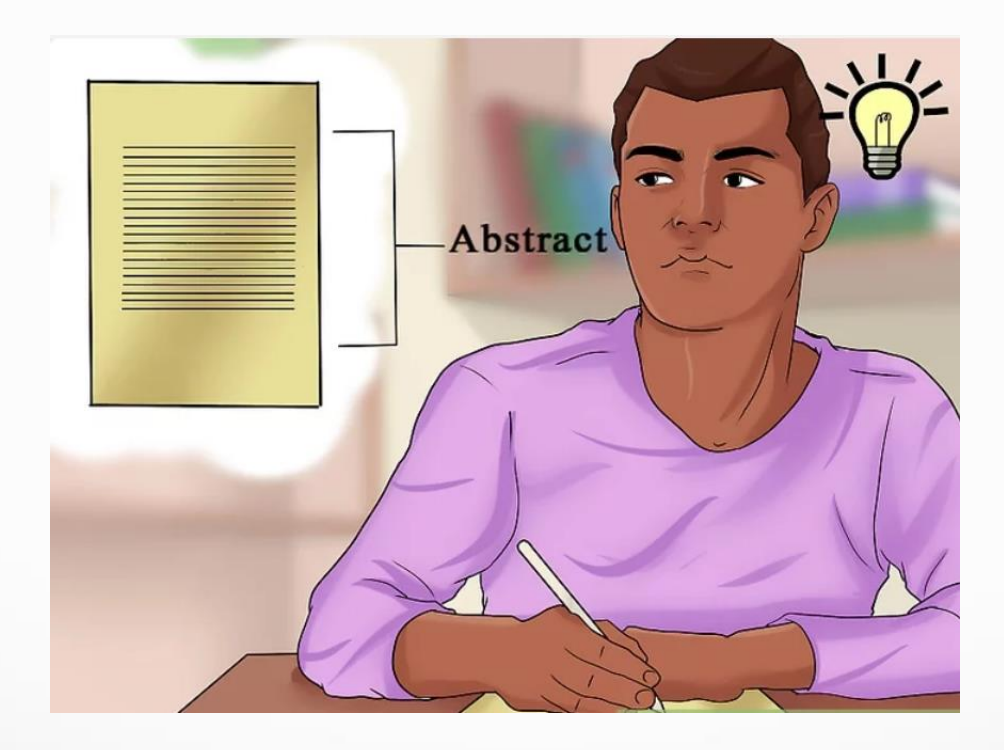